# 2023-2024

## **EDUCONNET :** connexion à la scolarité de votre enfant

## PROCEDURE EN AUTO INSCRIPTION

#### Accès ENT / Pronote

- 1- Se connecter sur le site du lycée https://www.lyceejacquesmonod.fr/
- 2- Aller dans Espace parent / puis cliquez sur la brique ENT
- 3- Vous arrivez sur la page , Cliquez sur « lyceeconnecte.fr » -
- 4- Puis sélectionner votre profil : « Parents » puis « représentant légal »

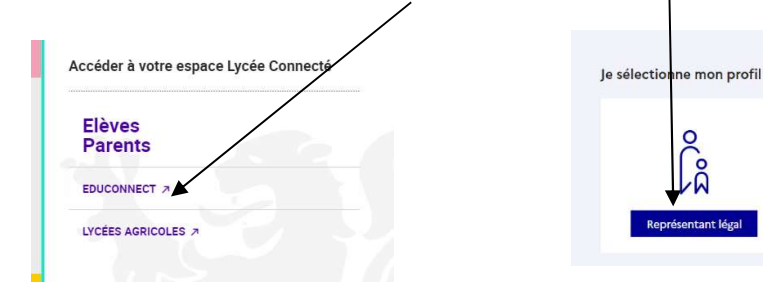

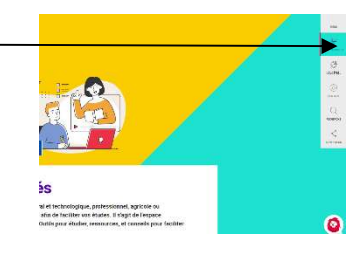

#### 5-Créer votre compte Educonnet

|                                                                  | Representant legal                                                                                         |                                                                  |  |
|------------------------------------------------------------------|----------------------------------------------------------------------------------------------------|------------------------------------------------------------------|--|
| Trois possibilités (détail sur feuille suivante)                 | Je me connecte avec mon o                                                                                  | compte ÉduConnect                                                |  |
|                                                                  | Identifiant                                                                                                | Identifiant oublié? →                                            |  |
| 1 -Vous avez un compte : entrer vos identifiants et mot de passe | vez un compte : entrer vos identifiants et mot de passe                                                    |                                                                  |  |
| 2- Vous n'avez pas de compte compte                              | Mot de passe                                                                                               | Mot de passe oublié? →                                           |  |
| « le n'ai nas de compte »                                        | s identifiants et mot de passe<br>pte<br>Se connecter<br>Je n'ai pas de compte $\rightarrow$<br>Connect ou |                                                                  |  |
|                                                                  | Se co                                                                                                    | nnecter<br>de compte →                                           |  |
| 2- Vous utilisez un compte France Connect                        |                                                                                                    | ου                                                               |  |
| « S'identifier avec France Connect »                             | Je n'ai pas de compte →<br>ou<br>Je me connecte avec FranceConnect                                         |                                                                  |  |
|                                                                  | S'ik                                                                                                    | dentifier avec<br>inceConnect                                    |  |
|                                                                  | FranceConnect vous permet d'actuer à de r<br>compte dont vous disposez déjà. Utilisez-le p                 | nombreux services de l'État en utilisant un<br>iour ÉduConnect ! |  |

#### Une fois votre compté créé , vous aurez accès à la scolarité de votre enfant avec les mêmes identifiants et mot de passe sur les sites dédiés.

## PREMIERE CONNEXION Deux possibilités pour ouvrir son compte EDUCONNET

#### **Possibilité 1** : Vous n'avez pas de compte France Connect

- Après avoir cliqué sur le lien « je n'ai pas de compte » Je n'ai pas de compte →
- Entrez les renseignements demandés : Nom , Prénom , numéro de portable
- Renseignez le code de validation reçu par SMS et la date de naissance de votre (vos) enfant (s)
- **Notez votre identifiant EduConnect** et choisissez votre mot de passe. Votre compte est activé
- Pour les connexions suivantes, vous utiliserez votre identifiant EduConnect et votre mot de passe.
- •

### Possibilité 2 : Vous utilisez déjà un compte France Connect

• Cliquez sur le bouton 'S'identifier avec FranceConnect

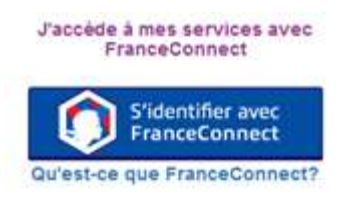

- Choisissez un compte que vous connaissez parmi ceux disponibles (le compte impots.gouv.fr, ameli.fr, l'Identité Numérique La Poste, ....)
- Indiquez le numéro de téléphone portable communiqué à l'établissement puis le code de validation reçu par SMS et la date de naissance de votre (vos) enfant (s)
- Pour les connexions suivantes, vous serez automatiquement reconnu.

Si vous oubliez votre mot de passe ou votre identifiant vous pourrez vous **auto-dépanner** en cliquant sur « identifiant ou mot de passe perdu ». De nouveaux codes vous seront communiqués par SMS

Une fois que vous êtes sur l'ENT : Dans "mes applis" (à gauche), cliquez sur « plus » juste en dessous et vous aurez accès à PRONOTE.

# Si vous n'avez pas de numéro de portable, ou si vous avez des difficultés de connexion contactez :

Si votre enfant est en classe de seconde : <u>pascale.uriol@ac-bordeaux.fr</u>

- Si votre enfant est en classe de première : <u>Pierre-Yves.Hiquet@ac-bordeaux.fr</u>
- Si votre enfant est en classe de terminale ou BTS : Marc.Boury-Esnault@ac-bordeaux.fr

## Installation et paramétrage de l'application PRONOTE sur téléphone

1. Se connecter à l'ENT lycée connecté depuis le site du lycée Jacques MONOD. / Espace parent)

- 2. Allez dans Mes applis ( à gauche) / « plus » ( juste en dessous) et vous accédez à Pronote .
- 3. Générer un flash code .Un code à 4 chiffres est demandé : Un motif QR code apparaît

|                  |                                  |                                                                                                    |                                                                                                    | SITE DE DE                                                                       | MONSTRATION                          | VE    |
|------------------|----------------------------------|----------------------------------------------------------------------------------------------------|----------------------------------------------------------------------------------------------------|----------------------------------------------------------------------------------|--------------------------------------|-------|
|                  | ies Outils                       | Cahier Notes Bull                                                                                                   | etins Compétences Pi                                                                                | ce Professeurs / Par<br>Seultate Vie Stag                                        | Rencontres En                        | (d)   |
| Page d'accueil ' | pedagogiques                     | de textes                                                                                                    | Pro                                                                                                 | scolaire                                                                         | Idi 05 septem <sup>2</sup> e a 11h02 | mps 🔍 |
| Emploi du tem    | ips (semaine Q1)                 | Semaine er                                                                                                    | cours 👻 🕨 🌇 🖊 X                                                                                     | Pense-bête                                                                       |                                      |       |
| 28h00            | t mar. 03 sept. m<br>Réservation | ner. 04 sept. jeu. 05 sept.                                                                                         | ven. 06 sept.                                                                                       | A                                                                                | ) .                                  |       |
| 5075678070       | -                                | 8                                                                                                    |                                                                                                    |                                                                                  |                                      |       |
|                  | Ensui                            | ite indiquez un code et flashez le                                                                                  | QR code :<br>Ligation de l'applicat                                                                 | PRCNÒ<br>ion mobile. ୨                                                           | TE                                   |       |
|                  |                                  | Veuillez composer un cod<br>de l'application mobile. Ce<br>vatre trééphone. Le code c<br>durée de validité de dix m | e éphémère pour géhérer un<br>code vous sers demande lon<br>dist être composé de duatres<br>inutes. | QR Code de configuration<br>s de la configuration sur<br>caractères, li aura une |                                      |       |
|                  |                                  |                                                                                                    | (                                                                                                   |                                                                                  |                                      |       |
|                  |                                  |                                                                                                    |                                                                                                    |                                                                                  |                                      |       |
|                  |                                  | Afficher le l'an d'acces à l'<br>http://wx-bhaudenarce.in;                                                          | sepace mobile.<br>dex-aducation france/pronote                                                      | /mobile.onofesseur.htm.                                                          |                                      |       |

- 4. Depuis votre Smartphone, installer puis ouvrir l'application Pronote
- 5. Dans gestion des comptes, ajouter un compte / cliquez sur flasher le QR
- 6. Avec une application installée sur votre Smartphone flasher le QR code.
- 7. Le compte est alors actif et devrait fonctionner